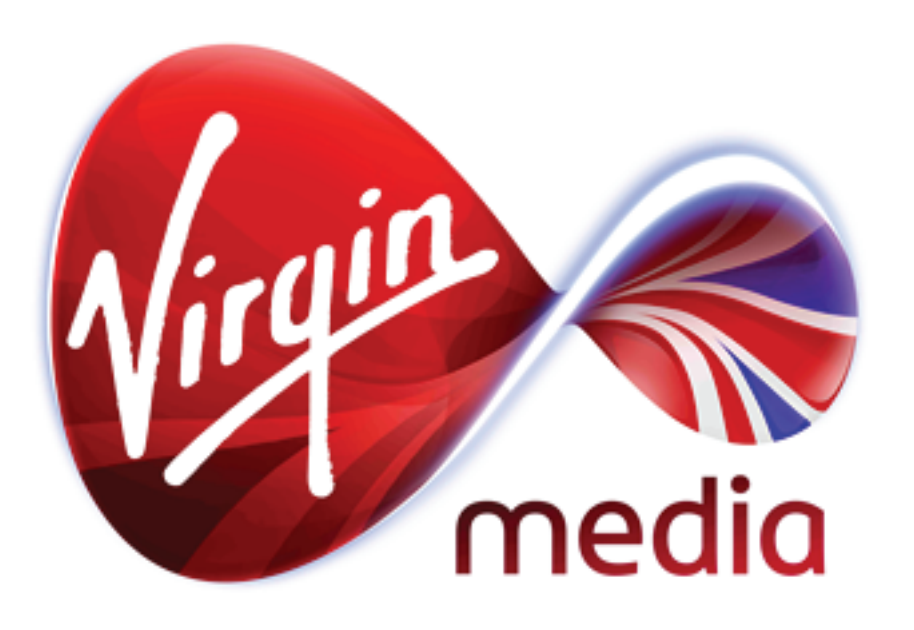

**Document Name:** Incident\_Management\_v1.7.pdf **Owner:** Paul Rust Date: 20/03/2013 Current Version: Version 1.7 **Classification:** Internal Draft or Final: Final

# Incident Management CR014

The purpose of this document is show the wireframes and flows required to implement the online journeys for the Incident Management functionality.

This is used to inform stakeholders and the production team.

### Introduction

Following a review of the release schedule for the future delivery of the Engage portal, it has been agreed to group the functionality into a number of releases. Incident management from within Engage has been allocated to one of these releases.

The original requirement was to allow access to the existing Faults Portal, through an SSO mechanism, fromwithin Engage. However, the Faults Portal has a number of limitations in that it does not support all products or all customers. There are also additional requirements regarding the information provided through the Faults Portal and that it should be Virgin Media Business branded. There are also multiple instances of the Faults Portal, so the requirements would not be met by developing SSO to one of the Faults Portals.

A change request has been raised to meet the requirements to provide customers with Incident management functionality from within in Engage.

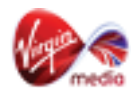

## **User Journey Flow**

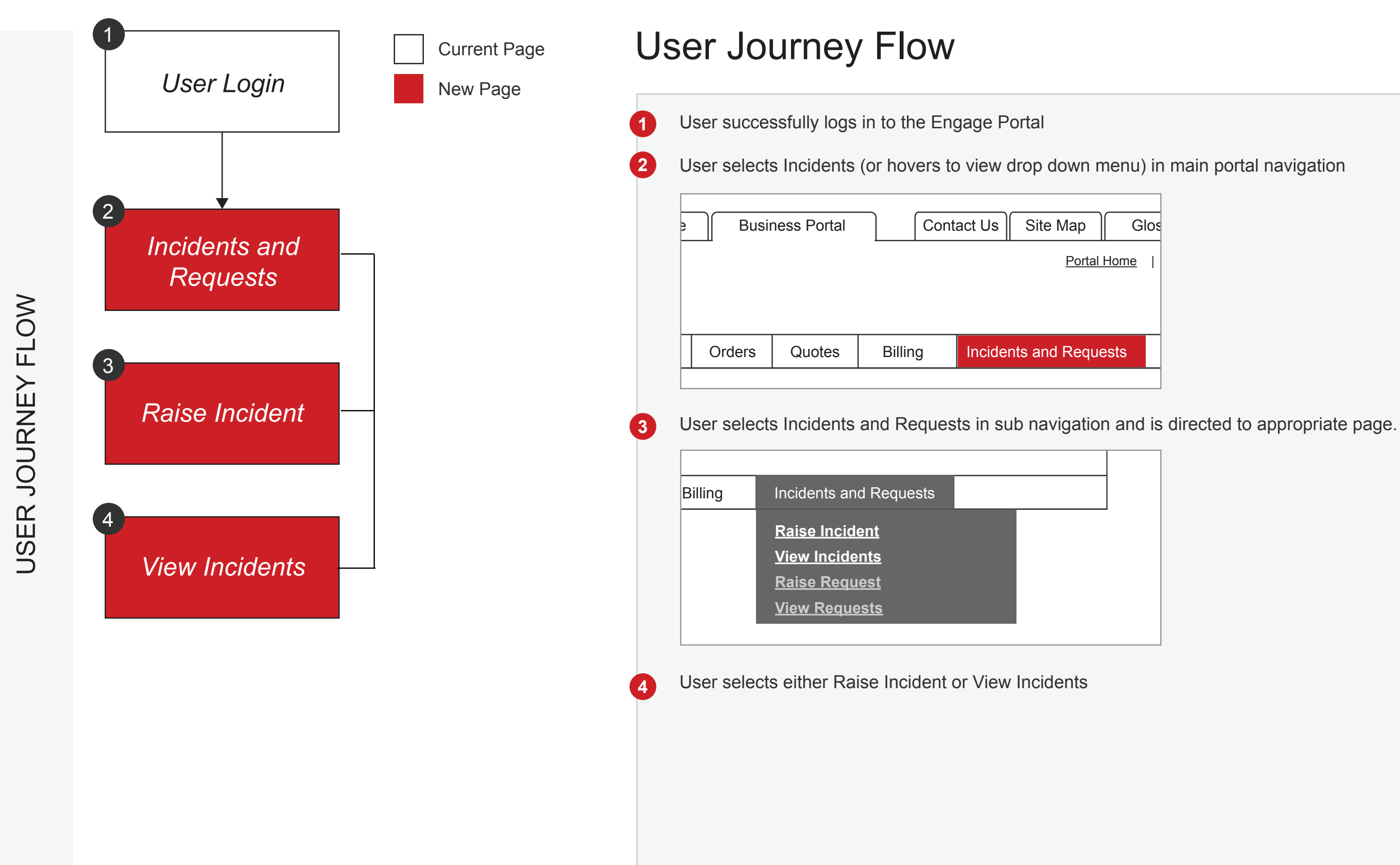

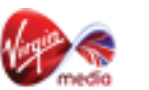

|        | Gl       | os |
|--------|----------|----|
| al Hom | <u>e</u> | 1  |
|        |          |    |
| uests  |          |    |
|        |          |    |

## **Incidents Page**

This page shows a list of the customer's open and recently closed Incidents. The customer can export these records.

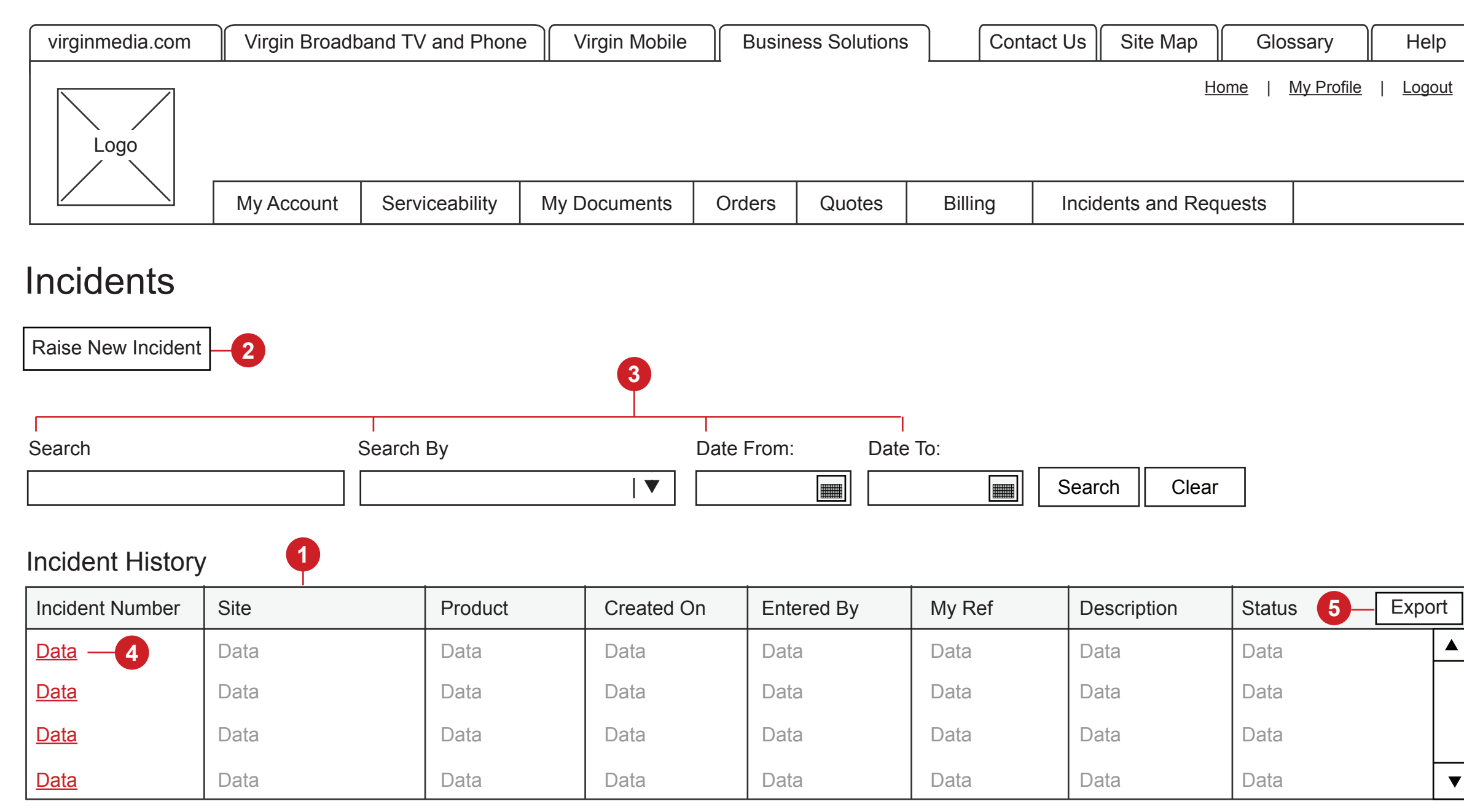

Please click on the individual Incident number above for more detailed information.

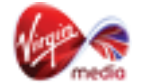

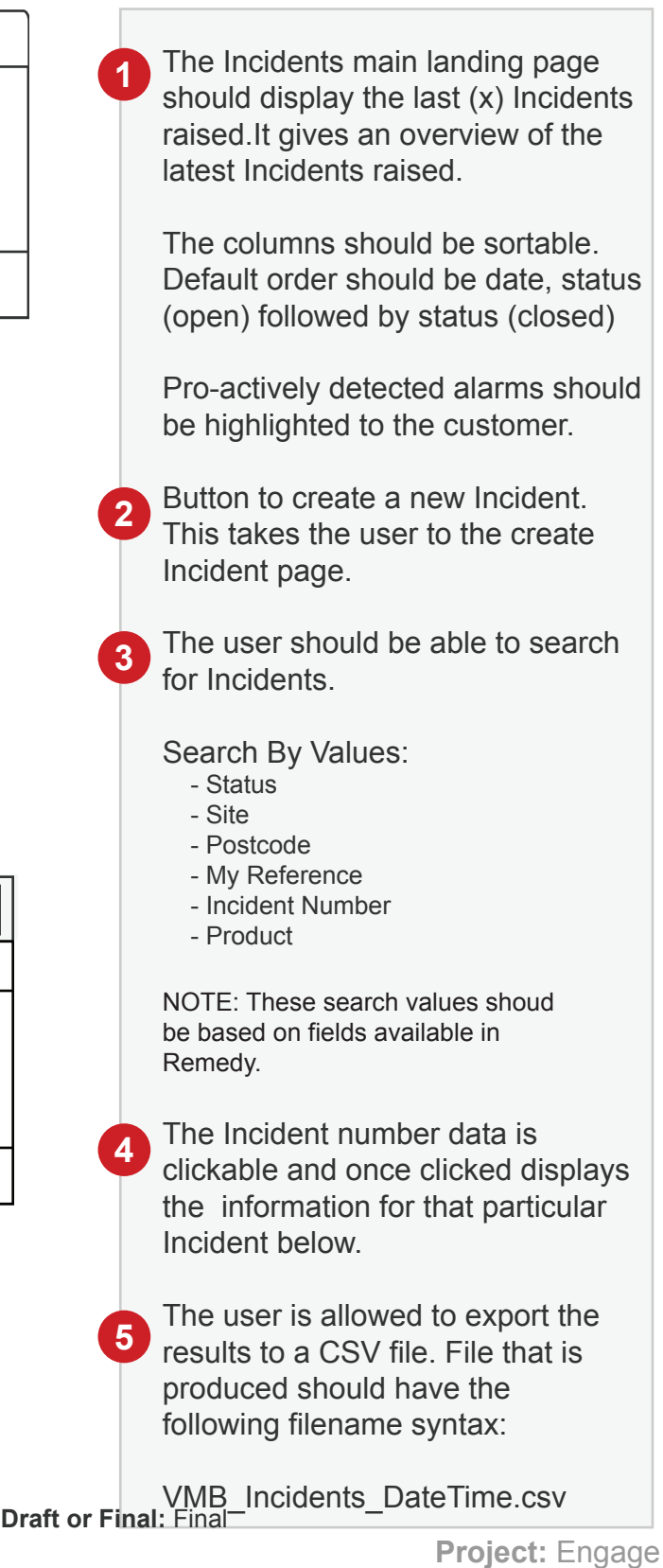

### Incidents > Incident Information

This page shows the detailed information about the Incident. The information is displayed only once the user has clicked on the Incident number data link.

| virginmedia.com | Virgin Broad | dband TV and Phone Virgin Mobile |              | Busin  | Business Solutions |         | ntact Us | Site Map      | Gloss           | ary              | Help         |
|-----------------|--------------|----------------------------------|--------------|--------|--------------------|---------|----------|---------------|-----------------|------------------|--------------|
| Logo            |              |                                  |              |        |                    |         |          | H             | ome   <u>My</u> | <u>/ Profile</u> | <u>Logou</u> |
|                 | My Account   | Serviceability                   | My Documents | Orders | Quotes             | Billing | Incic    | lents and Req | quests          |                  |              |

## Incidents

Raise New Incident

### Detailed information about Incident XXXX

| Note    | Entered On |
|---------|------------|
| Data —1 | Data       |

Please add additional information about the Incident here:

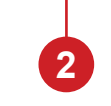

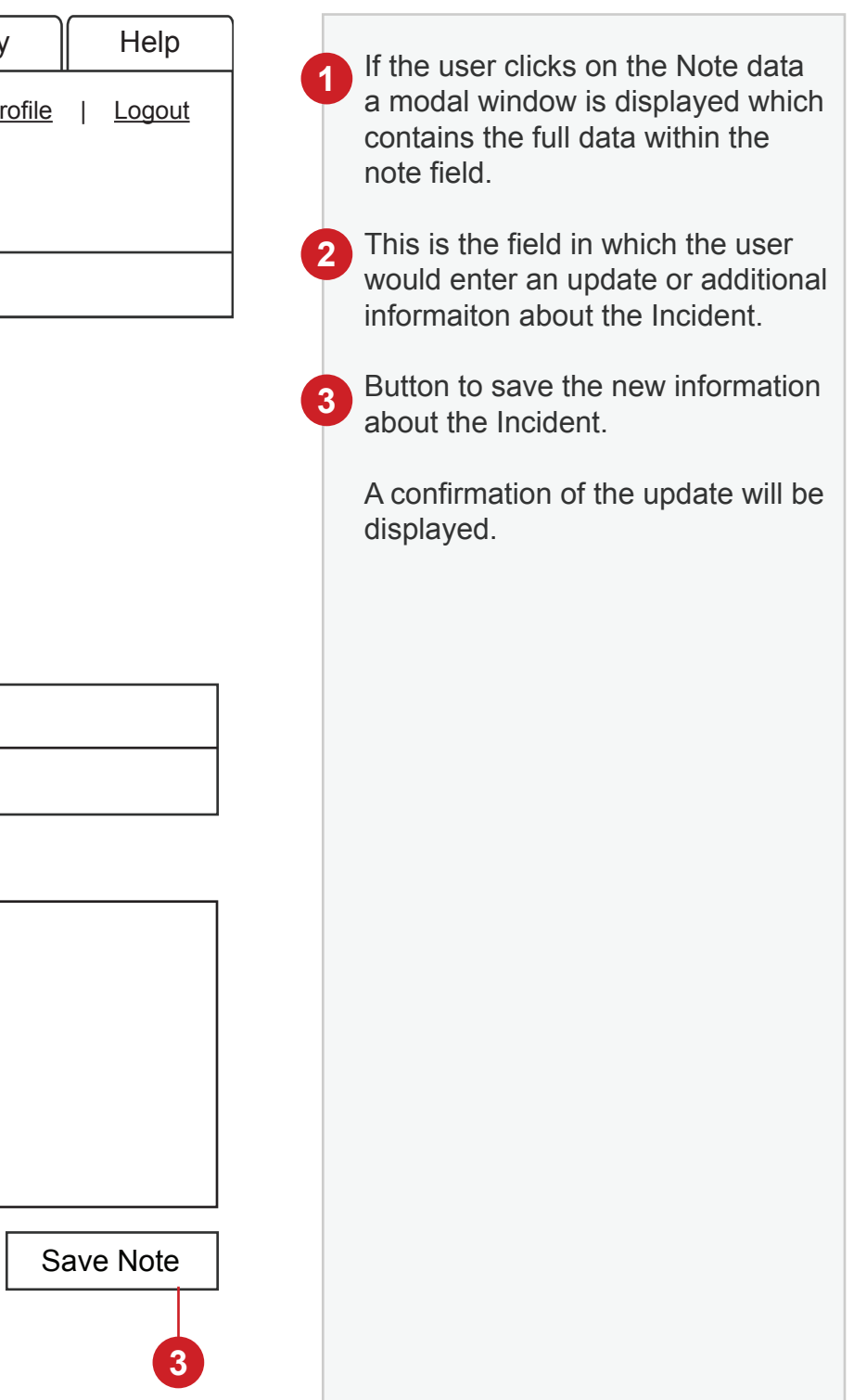

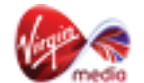

## Incidents > Incident Information > Notes

This page shows the detailed information about the Incident. The information is displayed only once the user has clicked on the incient number data link.

| virginmedia.com                                   | Virgin Broad     | pand TV and Phon  | e Virgin Mobile                                             | Busin       | ess Solutions | Сог     | ntact Us | Site Map       | Glossary                      | Help          |
|---------------------------------------------------|------------------|-------------------|-------------------------------------------------------------|-------------|---------------|---------|----------|----------------|-------------------------------|---------------|
| Logo                                              |                  |                   |                                                             |             |               |         |          | Ho             | <u>me</u>   <u>My Profile</u> | <u>Logout</u> |
|                                                   | My Account       | Serviceability    | My Documents                                                | Orders      | Quotes        | Billing | Incid    | lents and Requ | lests                         |               |
| Incidents<br>Raise New Incident<br>Detailed infor | rmation ab       | out Incid         | Detailed information<br>Pate entered: Data<br>Note:<br>Pata | on about li | ncident XXX   | xx 🚺    | K        |                |                               |               |
| Note                                              |                  |                   |                                                             |             |               |         |          | Entered Or     |                               |               |
| Data                                              |                  |                   |                                                             |             |               |         |          |                |                               |               |
| Please add additional                             | information abou | ut the Incident h |                                                             |             |               |         |          |                |                               |               |
|                                                   |                  |                   |                                                             |             |               |         |          |                |                               |               |

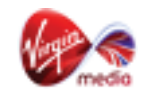

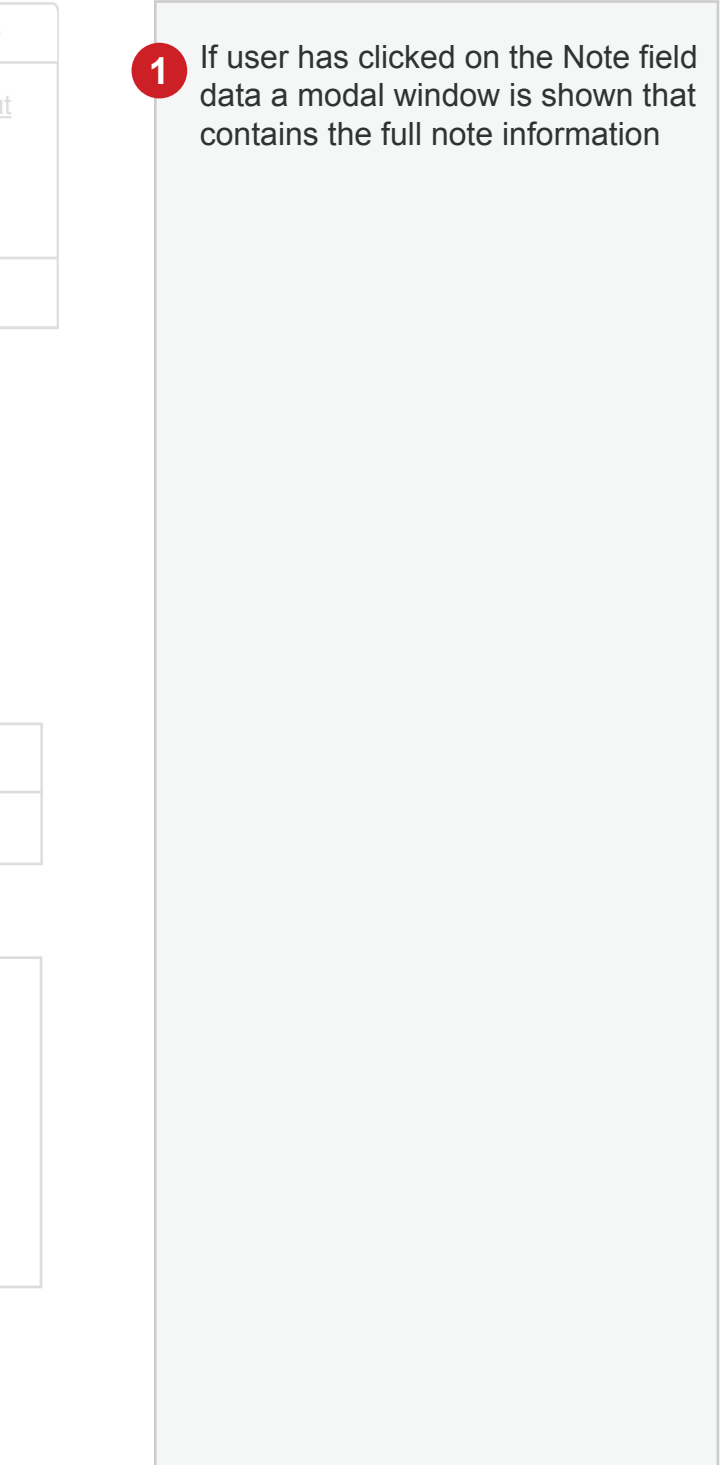

## Incidents > Create Incident

This page is for creating a new Incident.

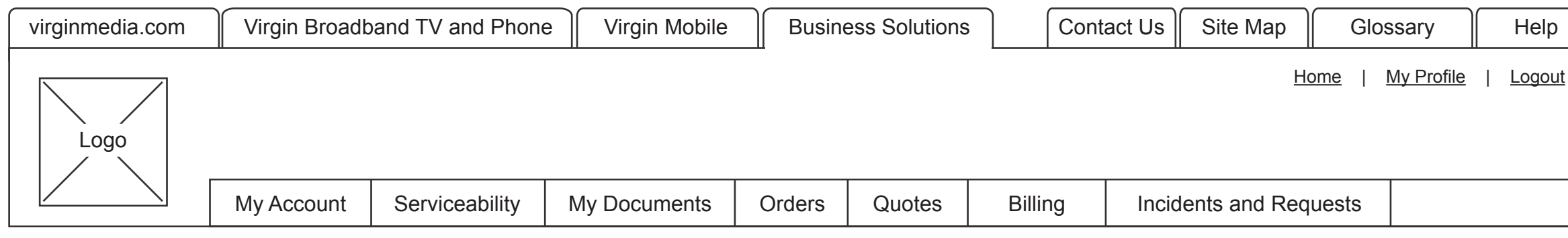

## Incidents - Raise New Incident

| * Denotes a mandatory field      |                                                                                                    |                                                                                              |                                                                                                    |
|----------------------------------|----------------------------------------------------------------------------------------------------|----------------------------------------------------------------------------------------------|----------------------------------------------------------------------------------------------------|
| Contact Name *                   | ▼                                                                                                    | ]                                                                                            |                                                                                                    |
| Email Address *                  |                                                                                                    |                                                                                              |                                                                                                    |
| Telephone Number *               |                                                                                                    | Auto populate these fields with details of the logged in us                                  | ser.                                                                                               |
| Mobile Number                    |                                                                                                    |                                                                                              |                                                                                                    |
| Search Sites *                   | <b>)[7</b>                                                                                              | ▼ Search Sites                                                                               |                                                                                                    |
| Select Site                      |                                                                                                    |                                                                                              |                                                                                                    |
| Product Name *                   | 2                                                                                                    |                                                                                              | Repeat for all quesitor<br>be asked. There could<br>up to 15 questions bas<br>on selected product. |
| Please answer these questions to | help us diagnose the Incident *                                                                         |                                                                                              |                                                                                                    |
| Question:                        |                                                                                                    |                                                                                              | 4                                                                                                  |
| Further Details                  |                                                                                                    |                                                                                              |                                                                                                    |
| My Reference                     | ?                                                                                                    | ) Tooltips shall be used on this page.                                                       | Only display text box it<br>answer to the last que<br>"Would you like to prov                      |
| Save Incident -5                 | <b>Document Name:</b> Incident_Management_v1.7.p<br><b>Current Version:</b> Version 1.7 Classification: | pdf <b>Owner:</b> Paul Rust <b>Date:</b> 20/03/2013<br>Internal <b>Draft or Final:</b> Final | anymore information?' is Yes.                                                                      |

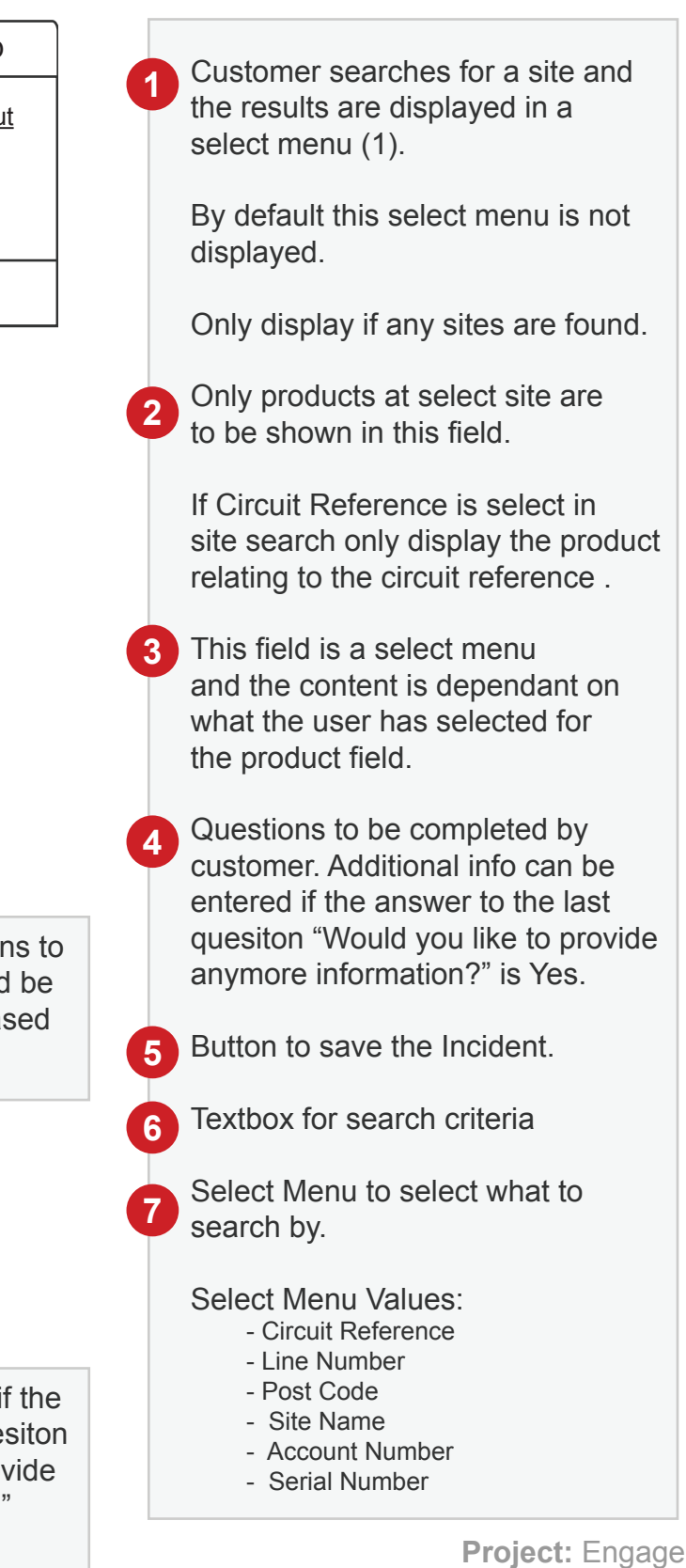

## Incidents > Create Incident

This is the page that is displayed once the user creates a new Incident.

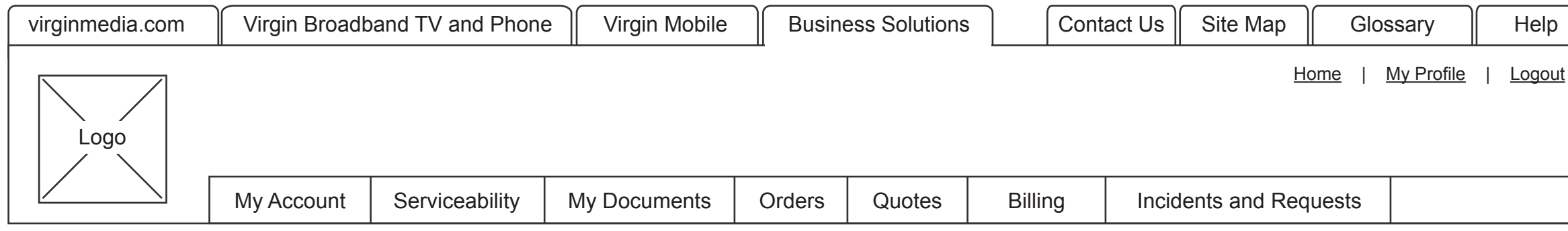

## **Incidents - Raise New Incident**

Thank you, your Incident has been created. A member of our team will contact you shortly regarding this Incident.

Your Incident number is XXXXXXXX.

Return to Incidents home page.

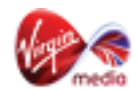

## Remedy API

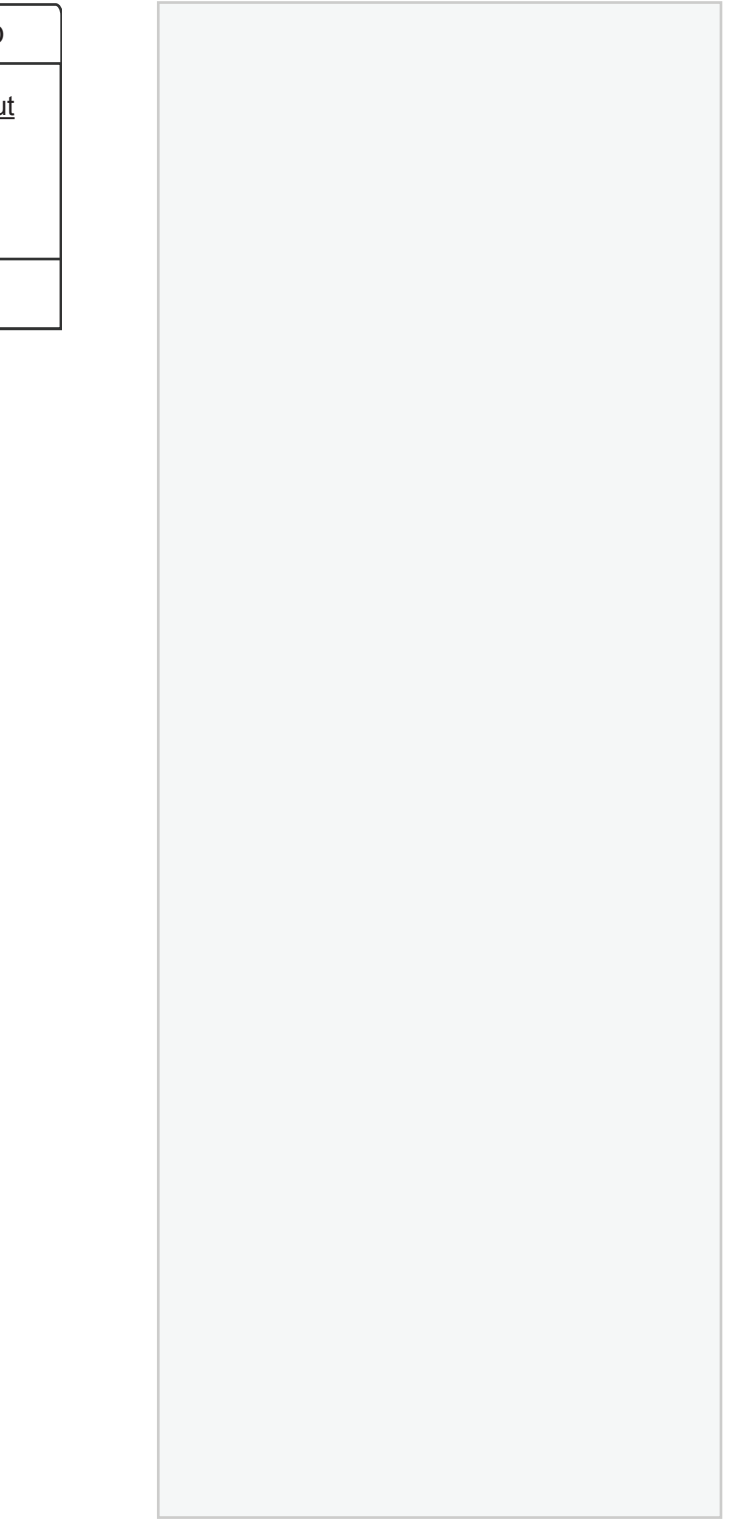

### Incidents > Permissions

These permissions need to be added to the permission matrix on the Add Customer and Edit Customer page under the Access Control section. NOTE: All other area of these pages remain the unchanged.

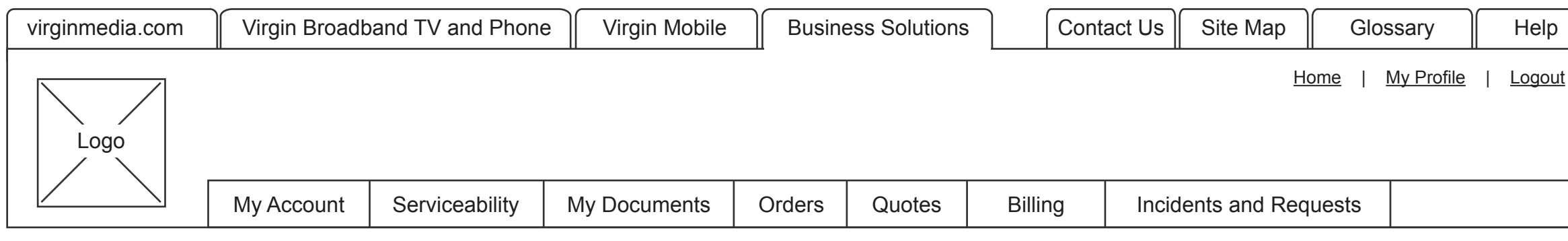

## **Access Control**

| Permissions                                                                                                   |  |  |  |  |  |
|----------------------------------------------------------------------------------------------------|--|--|--|--|--|
| View/Search Incident   Raise Incident   Edit Incident   View/Search Request   Create Requests   Edit Requests |  |  |  |  |  |
|                                                                                                    |  |  |  |  |  |

Save

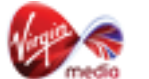

## Remedy API

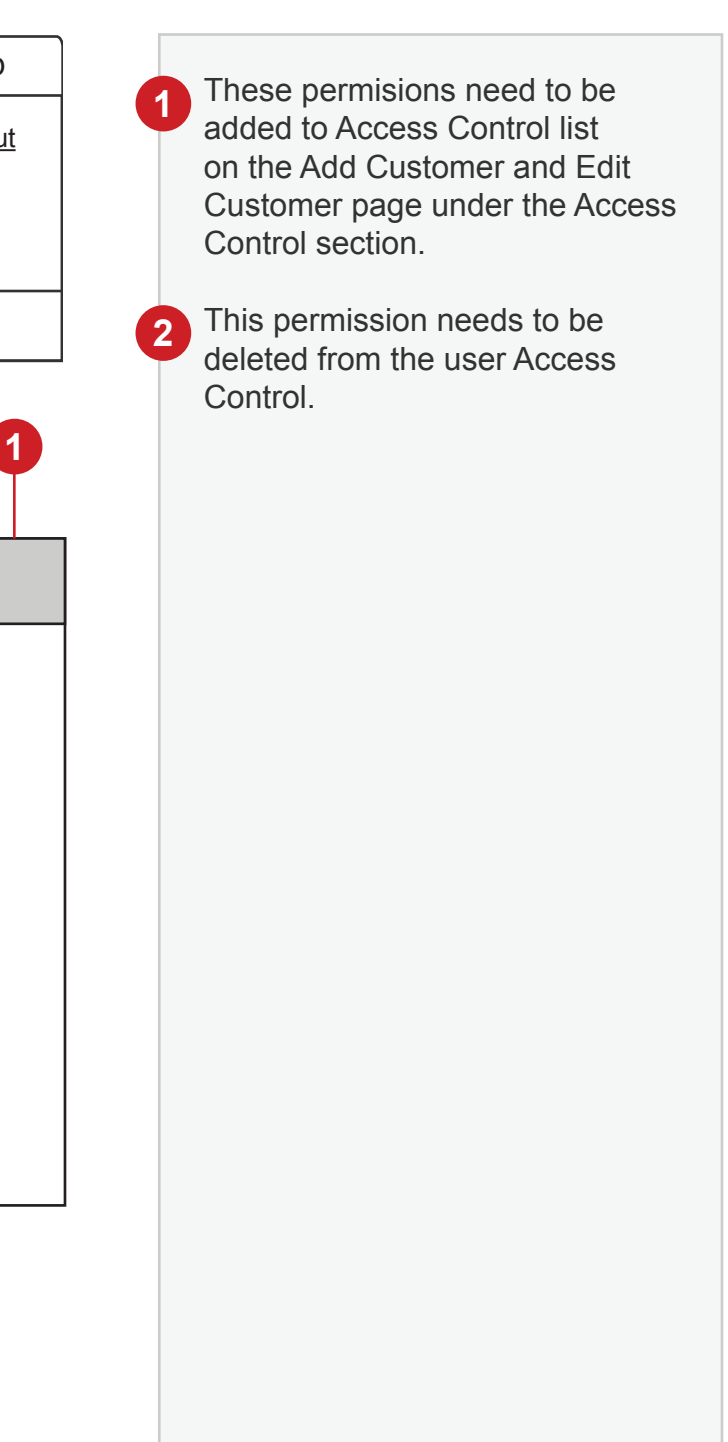

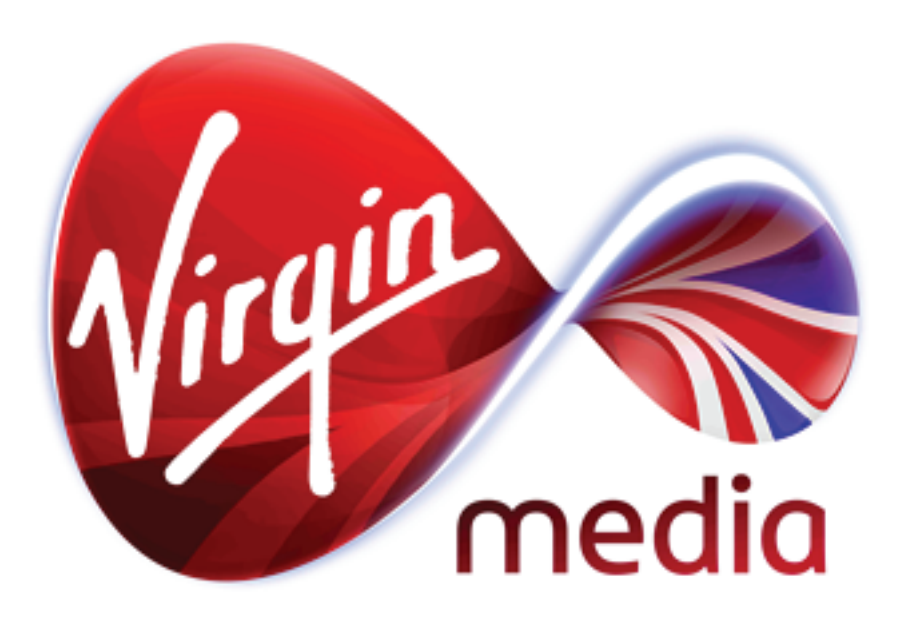

Document Name: Incident\_Management\_v1.7.pdf Owner: Paul Rust Date: 20/03/2013 Current Version: Version 1.7 Classification: Internal Draft or Final: Final

# Planned Works

The purpose of this document is show the wireframes and flows required to implement the online journeys for the planned works functionality.

This is used to inform stakeholders and the production team.

Introduction

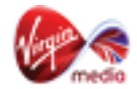

## User Journey Flow

|         | User Login    | New Page | 1 User successfully logs in to the Engage Portal                                                                                  |
|---------|---------------|----------|----------------------------------------------------------------------------------------------------|
|         | 2             |          | 2 User selects Planned Works (or hovers to view drop down r<br>rtal Contact Us Site Map Glossary Help                             |
| MO      | Planned Works |          | Portal Home   My Profile   Logou                                                                                                  |
| RNEY FL |               |          | es       Billing       Incidents       Planned Works         3       User selects Planned Works in sub navigation and is directed |
| ER JOUF |               |          | Billing Incidents Planned Works                                                                                                   |
| USE     |               |          |                                                                                                    |
|         |               |          |                                                                                                    |
|         |               |          |                                                                                                    |

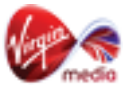

#### nenu) in main portal navigation.

#### to appropriate page.

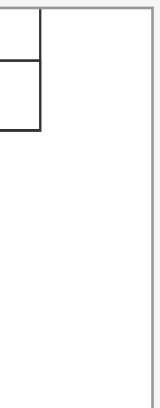

## Planned Works

This page shows a list of all the Planned Works.

| virginmedia.com | Virgin Broad | pand TV and Phone | e Virgin Mobile | Virgin Mobile Business |        |        | Contact Us Sit |           | Glossary                 | Help              |
|-----------------|--------------|-------------------|-----------------|------------------------|--------|--------|----------------|-----------|--------------------------|-------------------|
|                 |              |                   |                 |                        |        |        |                | ŀ         | lome   <u>My Profile</u> | e   <u>Logout</u> |
| Logo            |              |                   |                 |                        |        |        |                |           |                          |                   |
|                 | My Account   | Serviceability    | My Documents    | Orders                 | Quotes | Billir | ng Incid       | dents Pla | nned Works               |                   |
|                 |              |                   |                 |                        |        |        |                |           |                          |                   |

## **Planned Works**

#### **Planned Works**

| Planned Works <b>Reference</b>  |      |
|---------------------------------|------|
| Planned Works Summary           |      |
| Planned Works Reference         | Data |
| Sites Affected                  | Data |
| Scheduled Start Date and Time   | Data |
| Scheduled End Date and Time     | Data |
| Expected Planned Works Duration | Data |
| Status                          | Data |
|                                 |      |
| Planned Works Reference         |      |
| Planned Works Reference         |      |

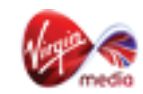

2

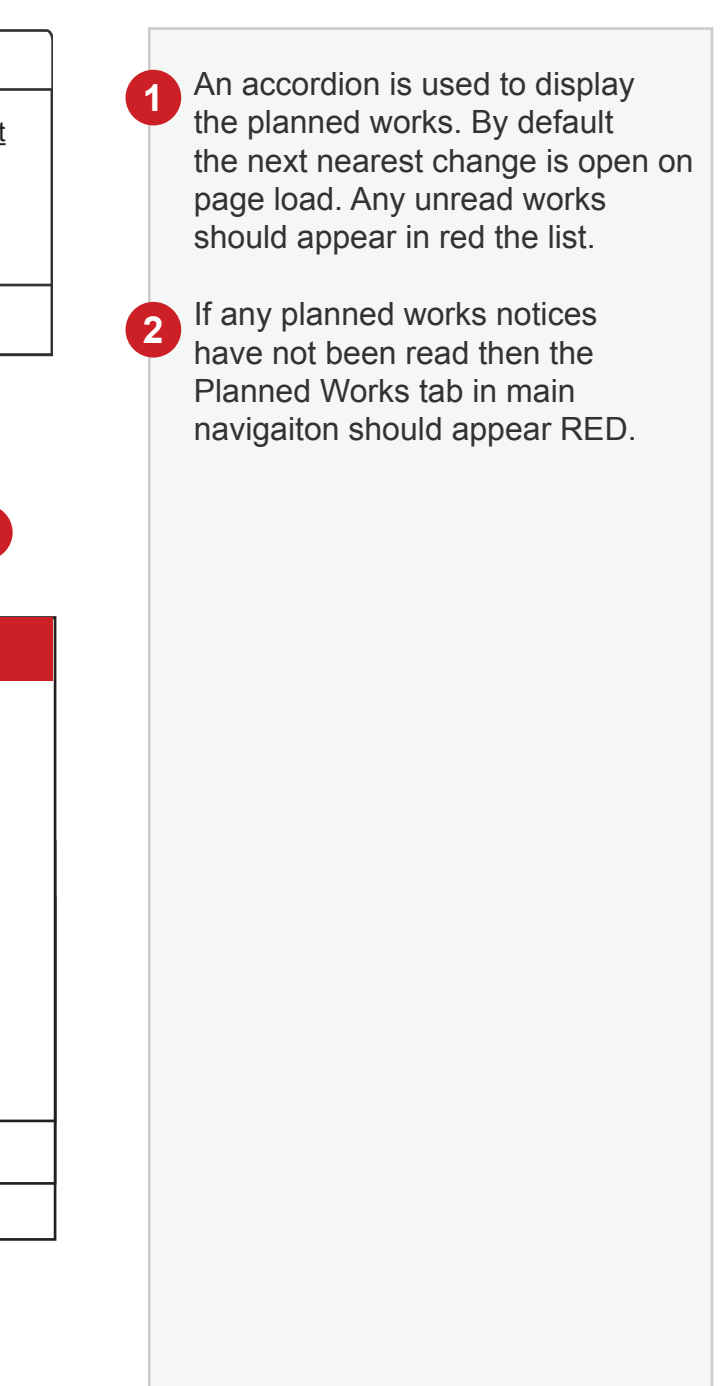